## **Creating a New Expense Report in Concur**

# Sign in to SAP Concur

https://www.concursolutions.com/nui/signin

Enter your SU email address in the Username box, and then click Next.

You can select the "Remember Me" check box to store your password, so that you don't have to enter it the next time you sign in to SAP Concur from this device.

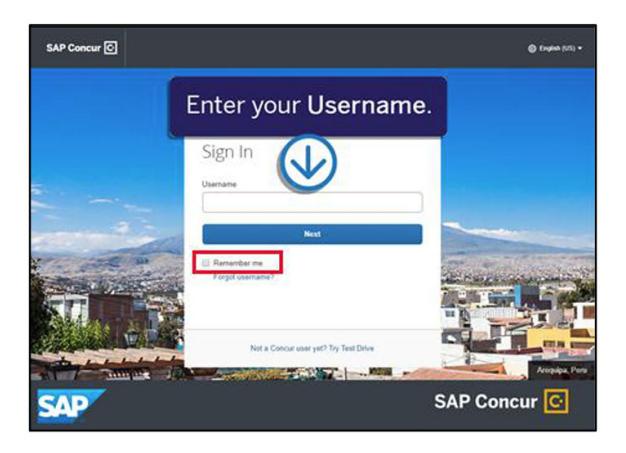

On the next screen, click "Sign in with Southwestern Azure AD".

| < Sign In                                  |
|--------------------------------------------|
| williamm@southwestern.edu                  |
| Sign in with Southwestern Azure AD         |
| Sign in with your password                 |
| Need support or not yet a Concur customer? |

#### To create a new expense report

On the SAP Concur home page, on the Quick Task Bar, place your mouse pointer over New, and then click Start a Report.

| SAP Concur C Requests               | Travel Expense                 | Invoice                                    | Approvals     | App Center                      |                            | at a t                    | Administr                   | ation + I Help +<br>Profile + 💄 |
|-------------------------------------|--------------------------------|--------------------------------------------|---------------|---------------------------------|----------------------------|---------------------------|-----------------------------|---------------------------------|
| SAP Concur C.<br>Hello, William     | ]                              |                                            | +<br>New      | 13<br>Authorization<br>Requests | 01<br>Purchase<br>Requests | 02<br>Payment<br>Requests | 09<br>Available<br>Expenses | 09<br>Open<br>Reports           |
| TRIP SEARCH                         | COMP                           | ANY NO                                     | TES           | 6                               | (1                         | )                         |                             |                                 |
| Flight Search<br>Round Trip One Way | Welcom<br>Welcom<br>Mutil City | e to Concur<br>ne to Concur<br>: vou for v | our participa | Qu                              | lick Ta                    | isk Ba                    | r                           |                                 |

## Complete all required fields and applicable optional fields.

| Create New Report                                                                                                    | ×                                                 |
|----------------------------------------------------------------------------------------------------|---------------------------------------------------|
| Report Name *                                                                                                    | * Indicates required field Report Date OB/13/2018 |
| Policy * Travel & Expense Policy - US Content Dev                                                                               | Business Purpose *                                |
| Comment                                                                                                    |                                                   |
| Claim Travel Allowance<br>Select If your report includes travel and you require allowances for lodging, meals or<br>incidentals |                                                   |
| <ul> <li>Yes, I want to claim Travel Allowance</li> <li>No, I do not want to claim Travel Allowance</li> </ul>                  |                                                   |
|                                                                                                    | Cancel Create Report                              |

- Report Name: LastName\_MonthYear
  - If you have a common last name, title your report with LastNameFirstInitial MonthYear or LastNameFirstName MonthYear
- Start Date: always first day of the month
- End Date: always last day of the month
- Report Purpose:
  - Choose the one that fits the <u>majority</u> of your transactions for the particular month you are reporting.
  - Monthly CCARD is the best one to use if you don't have a lot of travel
  - If you have travel & non-travel expenses, you will have the opportunity to change this code on each individual expense later.
- Report Type:
  - If you selected travel for your report purpose, choose Domestic or International (whichever is applicable) here
  - o If you selected Monthly CC Report for your report purpose, choose Non-Travel
  - If you have travel & non-travel expenses, you will have the opportunity to change this code one each individual expense later.
- Traveler Type:
  - o Select the appropriate choice (Faculty, Staff, Student, or Team)

- Fund & Department:
  - o Choose the ones that fit the majority of your transactions
  - Click the drop-down arrow next to the filter symbol and select Either to filter by either number or description.

| <b>~</b> | Search by Text |  |
|----------|----------------|--|
| Text     |                |  |
| Code     |                |  |
| Either   |                |  |
| -00,00   | non            |  |

- You will have the opportunity to change this code one each individual expense later if needed
- Click Create Report.

### Adding Card Transactions to an Expense Report

Corporate card charges automatically feed into Concur when they post to your card. On the SAP Concur home page, you can view a list of any unassigned credit card transactions in the Available Expenses section.

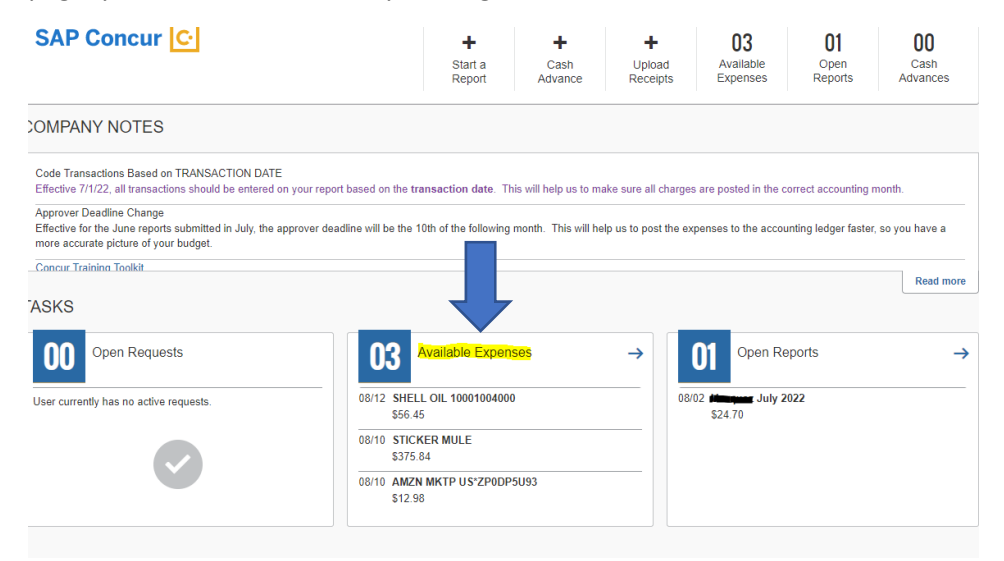

From the Available Expenses section (you might need to scroll down) select the check box(es) for all expenses that fall within the month in which you are reporting.

| AVAILA | AVAILABLE EXPENSES View. All Expenses - |                                    |                   |            |            |
|--------|-----------------------------------------|------------------------------------|-------------------|------------|------------|
| Delet  | te Combine Expenses                     | Move to 🔻                          |                   |            |            |
| Re     | eceipt Payment Type                     | Trip to Dallas                     | Vendor Details    | Date 🗸     | Amount     |
|        |                                         | Office Supplies<br>Trip to Seattle | Courtyard         | 01/12/2018 | \$1,389.93 |
|        | Company Paid                            | Conference in Miami                | Alaska Airlines   | 12/11/2017 | \$171.40   |
|        | American Express                        | Monthly Office Supplies            | Staples           | 11/16/2017 | \$68.23    |
|        |                                         | Client Visit                       | Fairfield Inns    | 09/29/2017 | \$374.03   |
|        | Company Paid                            | New Report                         | American Airlines | 09/07/2017 | \$1,026.10 |
|        | Company Paid                            | Airfare                            | American Airlines | 08/21/2017 | \$521.10   |
|        | Company Paid                            | Airfare                            | American Airlines | 08/21/2017 | \$467.10   |
|        | Out of Pocket                           | Hotel                              | Wyndham Hotels    | 08/02/2017 | \$682.00   |

Click Add To Report.

You can also add expenses from within your expense report by clicking **Add** and selecting the expenses you wish to add.

|                  | _                  |                    |                |            | Admini        | stration 🗸 📔 Help 🗸 |
|------------------|--------------------|--------------------|----------------|------------|---------------|---------------------|
| SAP Concu        | Add Expense        |                    |                |            | ,             | Profile 👻 💄         |
| Manage Expen:    |                    |                    |                |            |               |                     |
|                  | 7                  | +                  |                |            |               |                     |
| Alerts:          | Available Expenses | Create New Expense |                |            |               | ~                   |
| 1 There          | Payment Type       | Expense Type       | Vendor Details | Date 🛩     | Amount        | ×                   |
|                  |                    |                    | Courtyard      | 02/23/2018 | \$605.41      |                     |
| client vis       |                    |                    | Avis           | 02/23/2018 | \$527.82      | Submit Report       |
| Not Submitted    |                    |                    | Courtyard      | 01/12/2018 | \$1,389.93    |                     |
| Report Details 🔻 |                    |                    | Avis           | 01/12/2018 | \$580.78      |                     |
| Add              | American Express   | Taxi               | Uber           | 11/17/2017 | \$24.00       |                     |
|                  | American Express   | Office Supplies    | Staples        | 11/16/2017 | \$68.23       |                     |
| Alerts           | Out of Pocket      | Hotel              | Wyndham Hotels | 08/02/2017 | \$682.00      | Requested           |
|                  |                    |                    |                |            |               | \$314.60            |
|                  |                    |                    |                | Close      | Add To Report | \$314.60            |

After the expenses are added to your report, you will then click on each individual expense to finish coding. Doing so will bring up the expense detail screen below.

### **Editing Individual Expense Details**

| ← → Office Supplies                                     | - 54210 \$33.55 🟛      | Cancel Save Expense                                     |
|---------------------------------------------------------|------------------------|---------------------------------------------------------|
| /01/2022   AMZN MKTP US*836H07HS3                       | Corporate Card         |                                                         |
| Details Itemizations                                    |                        | Hide Receipt                                            |
| Allocate                                                | ****                   |                                                         |
| Expense Type *                                          | ··· Requirea neia      |                                                         |
| Office Supplies - 54210                                 | ~                      |                                                         |
| Transaction Date                                        | Additional Information |                                                         |
| 08/01/2022                                              |                        |                                                         |
| Enter Vendor Name                                       | City of Purchase       |                                                         |
| AMZN MKTP US*836H07HS3                                  | • •                    |                                                         |
| Payment Type                                            |                        |                                                         |
| JPMC CORP CARD                                          |                        | 5D104521E903FEFF97FB17A39503AC3A77D0E097941D54A174082A0 |
| Amount                                                  | Currency               | Open                                                    |
| 33.55                                                   | US, Dollar             |                                                         |
|                                                         | Report/Trip Purpose *  |                                                         |
| <ul> <li>Personal Expense (do not reimburse)</li> </ul> | *Monthly CC Report ~   |                                                         |
| Report/Trip Type *                                      | Traveler/User Type *   |                                                         |
| Domestic                                                | Faculty                |                                                         |

Choose the appropriate expense type for your expense.

- You will need to know your individual allowable expense types according to the account numbers you have access to use.
- If you are unsure of this information, you can check Web Advisor/Self Service or check with your Department Chair/Supervisor, Dean's Office, or the Business Office.

Information to note:

• Travel expense types do not have 5 digit object code as part of the description. They will post to the travel account that is determined based on the options selected on the 3 header boxes or within each individual expense (report purpose, type, and traveler type)

| Details               | Itemizations      |   |                        |  |
|-----------------------|-------------------|---|------------------------|--|
| Allocate              |                   |   | * Required fir         |  |
| Expense Type *        |                   |   |                        |  |
| Airfare               |                   |   | ~                      |  |
| Transaction Date      |                   |   | Additional Information |  |
| 08/01/2022            |                   |   |                        |  |
| Vendor                |                   |   | Enter Vendor Name      |  |
| AMZN MKTP US*         | 836H07HS3         | ~ | AMZN MKTP US*836H07HS3 |  |
| Destination City *    |                   |   | Payment Type           |  |
| • •                   |                   |   | JPMC CORP CARD         |  |
| Amount                |                   |   | Currency               |  |
| 33.55                 |                   |   | US, Dollar             |  |
| Personal Expense (    | do not reimburse) |   | Ticket Number          |  |
| Report/Trip Purpose * |                   |   | Report/Trip Type *     |  |
| Conference Trave      |                   | ~ | Domestic ~             |  |
| Traveler/User Type *  |                   |   |                        |  |
| Faculty               |                   | ~ |                        |  |
| Comment               |                   |   |                        |  |
|                       |                   |   |                        |  |

• See *Faculty Travel Expense Coding Examples* to see which combinations produce the various travel object codes.

Non-Travel expense types HAVE the 5 digit object code as part of the description
 Ex: Office Supplies – 54210. Again, do NOT use the code that you think best represents what you have purchased, but rather base it on where you want it to go according to your available account codes.

| Details              | Itemizations     |                        |                  |
|----------------------|------------------|------------------------|------------------|
| Allocate             |                  |                        | * Required field |
| Expense Type *       |                  |                        | -                |
| Office Supplies - 54 | <mark>210</mark> |                        | ~                |
| Transaction Date     |                  | Additional Information |                  |
| 08/01/2022           |                  |                        |                  |
| Enter Vendor Name    |                  | City of Purchase       |                  |
| AMZN MKTP US*8       | 36H07HS3         | • •                    |                  |
| Payment Type         |                  |                        |                  |
| JPMC CORP CARE       | D                |                        |                  |
| Amount               |                  | Currency               |                  |
| 33.55                |                  | US, Dollar             |                  |
|                      |                  | Report/Trip Purpose *  |                  |
| Personal Expense (do | o not reimburse) | *Monthly CC Report     | ~                |
| Report/Trip Type *   |                  | Traveler/User Type *   |                  |
| Non-Travel (PCARI    | ) ~ (C           | Faculty                | ~                |
| Comment              |                  |                        |                  |
| Stand for iPad       |                  |                        |                  |
|                      |                  |                        |                  |
|                      |                  |                        |                  |

## **Special Accounts**

• For those accounts where your expense type/object five digit code is unique to you as an individual, for example for Competitive Awards, Sam Taylor Awards, Professional Travel Awards, etc., please refer to *Faculty Travel Expense Coding Examples.* 

## Allocating, Itemizing and/or Splitting Charges

- To itemize expenses between multiple expense types (object codes), see the training document *Charging Expenses to Multiple Expense Types.*
- To allocate to a different fund and/or department, see the training document *Expense Allocation Using Multiple Fund & Dept. Codes*.
- Note that Hotel charges MUST be itemized:

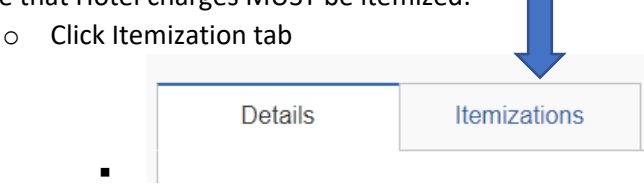

• Then Create Itemization

| Details            | Itemizations       |                       |
|--------------------|--------------------|-----------------------|
| Amount<br>\$979.07 | Itemized<br>\$0.00 | Remaining<br>\$979.07 |
| Create Itemization | More Actions 🗸     |                       |

• Select Hotel expense type

-

| New Itemization |  |
|-----------------|--|
| Expense Type *  |  |
| Hotel           |  |

o Click the drop down arrow next to Recurring Itemization and choose Single Itemization

Entry Type: Single Itemization V

 $\circ$   $\;$  Enter the entire amount of the hotel bill in the Amount box

|   | Amount * |
|---|----------|
|   | 979.07   |
| • |          |

- o Click Save Itemization
- Other Expense Detail Screen Info:
  - Enter trip information in the Additional Information or Comments box for all travel expenses
     Example: AICPA Annual Meeting
  - Change the City of Purchase to the Destination City

## Add Receipt and Submit

Receipts are required for all charges, no matter how small

Add your receipt by clicking on the receipt box and selecting the receipt that matches that expense, either from your receipt bank or from a file folder on your computer.

If you did not receive a receipt for a charge, attach a Missing Receipt Declaration to the charge in place of a receipt.

• Click Manage Receipts

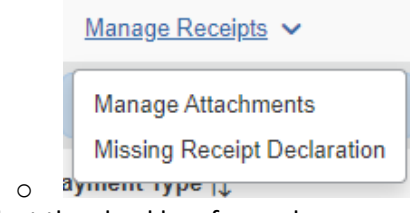

- Select the checkbox for each expense without a receipt
- Then click Accept & Create

| iccorda<br>icceptal<br>ivailable<br>eimburs | te documentation must be s<br>nce with IRS rules & regulat<br>ble support for Southwester<br>e from the vendor, the follow<br>sement.                                                                                                    | ubmitted to substantiate reimbursable S<br>ions. Original receipts must be submitt<br>n University expenses. When the origin<br>ring documentary evidence must be sub | Southwestern Universit<br>ed when available and<br>al receipt has been los<br>omitted before expense | y expenses in<br>are considered<br>st or is otherwise not<br>as will be considered for |
|---------------------------------------------|----------------------------------------------------------------------------------------------------|----------------------------------------------------------------------------------------------------|----------------------------------------------------------------------------------------------------|----------------------------------------------------------------------------------------|
| o creat                                     | e a Missing Receipt Declara                                                                                                    | ation, select the expense(s) below that r                                                                                                    | equire a receipt.                                                                                    | a                                                                                      |
|                                             | Expense Type ∏↓                                                                                                    | vendor †↓                                                                                                    | Date =                                                                                               | Amount ¶↓                                                                              |
|                                             | Hotel                                                                                                    | GREENBRIAH RESORTS                                                                                                    | 08/06/2021                                                                                           | \$979.07                                                                               |
| <b>~</b>                                    | Tolls/Road Charges                                                                                                    | Toll and Bridge Fees                                                                                                    | 08/04/2021                                                                                           | \$71.26                                                                                |
| 0                                           | I acknowledge that this expense report contains legitimate College expenses incurred by me on behalf of<br>Southwestern University's benefit, and are allowable expenses as defined by Southwestern University's<br>Policy. I further certify that one or more of the related receipts applicable to this expense report are no<br>longer available. |                                                                                                    |                                                                                                    |                                                                                        |

Once you are done with your individual expense, click save expense and repeat for the remaining expenses on your report.

• If multiple expenses on your report need to be coded to the same expense type and do not require itemization, you can code them all at once. Refer to the training document *Coding Multiple Expenses at Once*.

### To submit your expense report

0

On the expense report page, click Submit Report. Office chair \$149.98 Not Submitted Report Details ▼ Print/Share ▼ Manage Receipts ▼ Fax Receipt Cover Page Add Expense Detailed Report Receipt Receipt Report Date 🕶 Expense Type Vendor Details STAPLES Kalispell, Montana Out of Pocket Office Supplies 01/16/2019 \$149.98 \$149.98

### The Report Totals window appears.

| Report Totals                      |                                                                               | ×                                 |  |  |
|------------------------------------|-------------------------------------------------------------------------------|-----------------------------------|--|--|
|                                    |                                                                               |                                   |  |  |
| Company Pays<br>\$0.00<br>Employee | \$1,050.33<br>Card (TEST JPMC CORP CARD)                                      |                                   |  |  |
| Employee Pays<br>\$0.00<br>Company |                                                                               |                                   |  |  |
| Amount Total:<br>\$1,050.33        | Due Employee:<br>\$0.00<br>Amount Due (TEST JPMC<br>CORP CARD):<br>\$1,050.33 | Owed Company:<br>\$0.00           |  |  |
| Requested Amount:<br>\$1,050.33    | Total Paid By Company:<br>\$1,050.33                                          | Total Owed By Employee:<br>\$0.00 |  |  |

Review the information for accuracy, and then click Submit Report.

If you cannot successfully submit the report, an alert message appears describing the reason for the error.

Correct the error, or contact your SAP Concur administrator if you require help to complete the task.